## How to Associate Fiscal Contacts after a Grant has been Awarded within the Education Grants Management System (EGMS)

1. Login and begin on the Home tab. Click the "Grants" tab.

| Variation of the stream of the second second | Education Grants Management                                                            | System                       |                                        |                      |                     | Grants Portal 🗸 | <u>_</u> |
|----------------------------------------------------------------------------------------------------|----------------------------------------------------------------------------------------|------------------------------|----------------------------------------|----------------------|---------------------|-----------------|----------|
| <                                                                                                    | A Opportunities Applications Gran                                                      | ts Monitoring 🔇              |                                        |                      |                     |                 |          |
| Q Search +                                                                                                    | Create Application: Click the Opportunit                                               | es module in the top menu    |                                        |                      |                     |                 |          |
| 📑 Tasks –                                                                                                    | View Current/Past Applications: Click the<br>View Current/Past Grants: Click the Grant | e Applications module in the | top menu                               |                      |                     |                 |          |
| My Tasks                                                                                                    | View Current/Past Amendments: Click th                                                 | e Grants module in the top n | nenu                                   |                      |                     |                 |          |
| Pending Tasks                                                                                                    | View Current/Past Progress Reports: Cl                                                 | ick the Monitoring module in | the top menu                           |                      |                     |                 |          |
| Completed Tasks                                                                                                    | EGMS ID: To access a specific record in th                                             | e system, Search the EGMS    | ID in the left menu                    |                      |                     |                 |          |
| Activities –                                                                                                    | Task Summary By Phase                                                                  |                              | Task Summary By Due Date               |                      | My Feed             |                 | 0        |
| Organization –                                                                                                    | Opportunities                                                                          | 0                            | Late                                   | 15                   | No feeds available. |                 |          |
| Recently Viewed -                                                                                                    | Applications                                                                           | 10                           | Due within 7 Days                      | 0                    |                     |                 |          |
|                                                                                                    | Grants                                                                                 | 0                            | Due within 30 Days                     | 1                    |                     |                 |          |
|                                                                                                    | Monitoring                                                                             | 7                            | Due in more than 30 Days               | 2                    |                     |                 |          |
|                                                                                                    |                                                                                        |                              |                                        |                      |                     |                 |          |
|                                                                                                    |                                                                                        |                              |                                        |                      |                     |                 |          |
|                                                                                                    |                                                                                        |                              |                                        |                      |                     |                 |          |
|                                                                                                    |                                                                                        |                              |                                        |                      |                     |                 |          |
|                                                                                                    |                                                                                        |                              |                                        |                      |                     |                 |          |
|                                                                                                    |                                                                                        |                              |                                        |                      |                     |                 |          |
| A Tachnical Sunnart -                                                                                                    |                                                                                        |                              |                                        |                      |                     |                 |          |
| Organizational Administrator                                                                                                    |                                                                                        |                              |                                        |                      |                     |                 |          |
| Contact Us                                                                                                    |                                                                                        |                              |                                        |                      |                     |                 |          |
|                                                                                                    |                                                                                        |                              |                                        |                      |                     |                 |          |
|                                                                                                    |                                                                                        |                              |                                        |                      |                     |                 |          |
|                                                                                                    |                                                                                        |                              |                                        |                      |                     |                 |          |
|                                                                                                    | My Workspace                                                                           |                              |                                        |                      |                     |                 |          |
|                                                                                                    | A4                                                                                     |                              |                                        | <b>a</b>             |                     | de co           |          |
|                                                                                                    |                                                                                        |                              | OSPI Home   Site Info   Non Disclosure | Agreement   Conflict | of Interest         |                 | ^        |

2. Click the green eye icon to open the record.

|                   | Opportunities Applications                                         | Grants Monitoring                                                            |                                                       |                                           |                                |              |              |        |        |      |         |
|-------------------|--------------------------------------------------------------------|------------------------------------------------------------------------------|-------------------------------------------------------|-------------------------------------------|--------------------------------|--------------|--------------|--------|--------|------|---------|
| Search +          | A Grants - All ≫ @                                                 |                                                                              |                                                       |                                           |                                |              |              |        |        |      |         |
| īasks –           | Search: To find Cropte search for                                  | the Grant Title or ECMS ID                                                   |                                                       |                                           |                                |              |              |        |        |      |         |
| Tasks –           | Navigation: Click the subaward lin                                 | k in the Active Subaward column to                                           | access the activ                                      | e subaward for a                          | Grant                          |              |              |        |        |      |         |
| nding Tasks       | Create Refund: Click the subaware<br>Create Reimbursement Request: | d link in the Active Subaward colum<br>Click the subaward link in the Active | <ul> <li>Navigate to the<br/>Subaward colu</li> </ul> | e Expenditures ta<br>Imn. Navigate to the | ab.<br>he Expenditures tab.    |              |              |        |        |      |         |
| Impleted Tasks    |                                                                    |                                                                              |                                                       |                                           |                                |              |              |        |        |      |         |
| nte Subawarde 8   | Search                                                             | q                                                                            |                                                       |                                           |                                |              |              |        |        |      |         |
| andments          | Showing 1 to 2 of 2 records                                        |                                                                              |                                                       |                                           |                                | Total        |              |        |        |      |         |
| ants              | Grant Title                                                        |                                                                              | School                                                | Project<br>Period                         | Total Budgeted<br>Expenditures | Expenditures | Balance      | Active | Status | EGMS | Actions |
| bawards           |                                                                    |                                                                              |                                                       |                                           |                                | (Spent)      |              |        |        |      |         |
| Recently Viewed - |                                                                    |                                                                              |                                                       | 6/16/2024<br>-<br>4/30/2025               | \$3,500.00                     | \$0.00       | \$3,500.00   | AD688  | Active |      | ۲       |
|                   |                                                                    |                                                                              |                                                       | 8/1/2023 -<br>9/30/2024                   | \$500,000.00                   | \$0.00       | \$500,000.00 | AD359  | Active |      | ۲       |
|                   |                                                                    |                                                                              |                                                       | Tota                                      | al Records: 2                  |              |              |        |        |      |         |
|                   |                                                                    |                                                                              |                                                       |                                           |                                |              |              |        |        |      |         |
|                   |                                                                    |                                                                              |                                                       |                                           |                                |              |              |        |        |      |         |

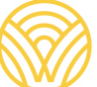

Washington Office of Superintendent of **PUBLIC INSTRUCTION** 

3. Click the "Subawards" tab.

| Waterington Office of Supermanders of<br>PUBLIC INSTRUCTION | Education Grants Management System                                                                                                    | Grants Portal 🗸 🔷 🗸 |
|-------------------------------------------------------------|----------------------------------------------------------------------------------------------------|---------------------|
| <                                                           | A Opportunities Applications Grants Monitoring                                                                                                    |                     |
| Q Search +                                                  | Grant View                                                                                                    | =                   |
| My Tasks –<br>Pending Tasks                                 | Status         Active         AD-688         6/16/2024 - 4/30/2025                                                                                                    |                     |
| Completed Tasks –                                           | Create Budget Revision: Navigate to the Subawards tab and navigate to the Activated status Awardview more<br>Subawards tab: To navigate to all Awards                                                       |                     |
| Grants, Subawards &                                         | 0                                                                                                    |                     |
| Grants<br>Subawards<br>Amendment Requests                   | Cosed Completed                                                                                                    | Collab              |
| Recently Viewed -                                           | Grant Information      Grant Title      Orant Abbreviation      Fiscal Year                                                                                                    |                     |
|                                                             | 2023 - 2024           Internal Program ID         Announcement ID ID         Application ID ID           PG-0SPI-1252         AN-OSPI-7289         AP-OSPI-4119                                             |                     |
|                                                             | Grant Issue Date         Organization         Organization Code           08/21/2024         16046         16046           Statuwide Vender ID ID         Federal Award Identification Number         16046 |                     |
|                                                             | A Grant Details                                                                                                    |                     |
|                                                             | Match Alloved ① Orant Closeout Date No 09/30/2025                                                                                                    |                     |
|                                                             | ▲ Grant Description                                                                                                    |                     |
|                                                             | Brief information about the grant.                                                                                                    |                     |
|                                                             | Related Federal/NGO Program     OSPI Home   Site Info   Non Disclosure Agreement   Conflict of Interest     OSPI Home   Site Info   Non Disclosure Agreement   Conflict of Interest                         |                     |

4. Click the green eye icon to open the activated subaward.

| Westington Office of Superintendent of<br>PUBLIC INSTRUCTION | Education Gran | ts Management            | System           |                         |                          |                            |                           |                | Grants Portal                 | - 🕘 -      |
|--------------------------------------------------------------|----------------|--------------------------|------------------|-------------------------|--------------------------|----------------------------|---------------------------|----------------|-------------------------------|------------|
| <                                                            | Opportunities  | Applications Gr          | ants Monitoring  | g 🗳                     |                          |                            |                           |                |                               |            |
| Q Search +                                                   | Grant View     |                          |                  |                         |                          |                            |                           |                |                               | =          |
| Tasks –                                                      |                |                          |                  |                         |                          |                            |                           |                |                               | -          |
| My Tasks —                                                   | Status         |                          | A                | tive Subaward           |                          | Project Period             |                           |                |                               |            |
| Pending Tasks                                                | Active         |                          | A                | D⊷688                   |                          | 6/16/2024 - 4/30/20        | 25                        |                |                               |            |
| Completed Tasks                                              | - Create Budge | et Revision: Navigate    | to the Subawards | s tab and navigate to t | the Activated status Awa | rdview more                |                           |                |                               |            |
| Activities –                                                 | Subawards ta   | ib: To navigate to all A | wards            |                         |                          |                            |                           |                |                               |            |
| Grants, Subawards &<br>Amendments                            |                | 9-                       |                  |                         | 3                        |                            |                           |                |                               |            |
| Grants                                                       |                | Created                  |                  |                         | Active                   |                            |                           | Closed/Complet | ed                            |            |
| Subawards                                                    |                |                          |                  |                         |                          |                            |                           |                |                               |            |
| Amendment Requests                                           | Overview       | P Subawards              | \$ Budget        | \$ Expenditures         | Amendments               | Progress Report            | Forms and Files           | 3 History      | 🙅 Collab                      |            |
| Recently Viewed –                                            | . Subawarde    | <i>(</i> <b>)</b>        |                  |                         |                          |                            |                           |                |                               | -          |
|                                                              | - Subawarus    |                          |                  |                         |                          |                            |                           |                |                               | -          |
|                                                              |                |                          |                  |                         |                          |                            |                           | * Records are  | sorted by Created Date ascend | ling order |
|                                                              | EGMS ID        | Title                    |                  | Budget Period           | Budget Period D          | ates Total E               | udgeted Expenditures      | Status         | Version Number Ac             | tions      |
|                                                              | AD688          |                          |                  | I BP01                  | 6/16/2024 - 4/30/        | 2025                       | \$3,500.00                | Activated      | 1 🤇                           |            |
|                                                              |                |                          |                  |                         |                          |                            |                           |                |                               |            |
|                                                              |                |                          |                  |                         |                          |                            |                           |                |                               |            |
|                                                              |                |                          |                  |                         |                          |                            |                           |                |                               |            |
|                                                              |                |                          |                  |                         |                          |                            |                           |                |                               |            |
|                                                              |                |                          |                  |                         |                          |                            |                           |                |                               |            |
|                                                              |                |                          |                  |                         |                          |                            |                           |                |                               |            |
|                                                              |                |                          |                  |                         |                          |                            |                           |                |                               |            |
|                                                              |                |                          |                  |                         |                          |                            |                           |                |                               |            |
|                                                              |                |                          |                  |                         |                          |                            |                           |                |                               |            |
|                                                              |                |                          |                  |                         |                          |                            |                           |                |                               |            |
|                                                              | GovGrant       | s                        |                  |                         | OSPI Home   Site In      | o   Non Disclosure Agreeme | nt   Conflict of Interest |                |                               | ~          |

5. Click the blue pencil icon to edit.

| Washington Office of Superintendent of<br>PUBLIC INSTRUCTION | Education                                                                                                    | Grants Manager                                                                                                    | ment Sys                             | tem               |                                              |                                                      |                            | ų                 | Grants Portal 🗸       |
|--------------------------------------------------------------|----------------------------------------------------------------------------------------------------|----------------------------------------------------------------------------------------------------|--------------------------------------|-------------------|----------------------------------------------|------------------------------------------------------|----------------------------|-------------------|-----------------------|
| <                                                            | 🖨 Opportur                                                                                                    | ities Applications                                                                                                    | Grants                               | Monitoring        | ¢                                            |                                                      |                            |                   |                       |
| Search +                                                     |                                                                                                    |                                                                                                    |                                      |                   | SSS                                          |                                                      | NULL                       |                   |                       |
| Fasks –                                                      | Organizati                                                                                                    | on Code                                                                                                    |                                      |                   | Statewide Vendor ID                          | D                                                    |                            |                   |                       |
| Tasks –                                                      | 16046                                                                                                    |                                                                                                    |                                      |                   | NULL                                         |                                                      |                            |                   |                       |
| nding Tasks<br>mpleted Tasks                                 | ▲ Relate                                                                                                    | d Federal/NGO Pr                                                                                                    | rogram 🛞                             |                   |                                              |                                                      |                            |                   |                       |
| ctivities –                                                  | Search.                                                                                                    |                                                                                                    |                                      | Q                 |                                              |                                                      |                            |                   |                       |
| nts, Subawards &                                             | Program                                                                                                    | Number                                                                                                    |                                      |                   | Program Title                                |                                                      | Organization Name          |                   | Туре                  |
| nts                                                          | 1                                                                                                    |                                                                                                    |                                      |                   |                                              | No records found                                     |                            |                   |                       |
| awards                                                       |                                                                                                    |                                                                                                    |                                      |                   |                                              |                                                      |                            |                   |                       |
|                                                              | + Suba                                                                                                    | vard Description                                                                                                    |                                      |                   |                                              |                                                      |                            |                   |                       |
| endment Requests<br>ecently Viewed –                         | Brief inform                                                                                                    | nation about the subawa                                                                                                    | ard.                                 |                   |                                              |                                                      |                            |                   | New Associate         |
| endment Requests                                             | State     Brief infor     Conta     Fiscal con     Search                                                                       | nation about the subawa                                                                                                    | ard.                                 | can notify and as | ssign the payment request tasks              | to the fiscal contact.                               |                            |                   | New Associate         |
| endment Requests                                             | Brief inforr     Conta     Fiscal con     Search Showing 1                                                                      | tation about the subawa                                                                                                    | erd.<br>el<br>et the system          | can notify and as | ssign the payment request tasks              | to the fiscal contact.                               |                            |                   | New Associate         |
| ndment Requests                                              | Brief inforr<br>Conta<br>Fiscal con<br>Search.<br>Showing 1<br>Project                                                          | tact is required so that<br>to 2 of 2 records<br>Role                                                                              | ard.<br>It the system                | can notify and as | ssign the payment request tasks              | to the fiscal contact.                               | Is Key Personnel           | is User           | New Associate Actions |
| endment Requests                                             | Search     Search     Showing 1     Project     Fiscal CO                                                                       | ation about the subawa<br>cts/Key Personne<br>tact is required so that<br>to 2 of 2 records<br>Role<br>ontact                      | ard.<br>It the system                | can notify and as | ssign the payment request tasks              | to the fiscal contact.                               | Is Key Personnel           | Is User           | New Associate         |
| endment Requests                                             | Solution     Search     Showing 1     Project     Fiscal Co     Other                                                           | nation about the subawar<br>cts/Key Personne<br>tact is required so that<br>to 2 of 2 records<br>Role<br>ontact                    | ard.                                 | can notify and as | ssign the payment request tasks<br>Email     | to the fiscal contact.                               | Is Key Personnel           | Is User           | New Associate         |
| ecently Viewed -                                             | Solution     Brief Inform     Fiscal con     Search.     Showing 1     Project     Fiscal C     Other                           | tation about the subawar<br>cts/Key Personne<br>tact is required so that<br>to 2 of 2 records<br>Role<br>ontact                    | ard.<br>It the system<br>Q<br>Name † | can notify and as | ssign the payment request tasks              | to the fiscal contact.                               | Is Kay Personnel           | Is User<br>✓      | New Associate         |
| ecently Viewed -                                             | Search Showing 1 Project Fiscal Con Showing 1 Project Fiscal C Other                                                            | tation about the subserver<br>cts/Key Personne<br>tact is required so that<br>to 2 of 2 records<br>Role<br>ontact<br>n Information | ard.                                 | can notify and as | Email                                        | to the fiscal contact.                               | is Key Personnel<br>✓<br>★ | is User<br>✔<br>☆ | New Associate         |
| endment Requests                                             | Subset inform     A Conta     Fiscal con     Search.     Showing 1     Project     Fiscal C     Other     Systee     Created by | tation about the subawa<br>cts/Key Personne<br>tact is required so that<br>to 2 of 2 records<br>Role<br>ontact<br>n Information    | ard.                                 | can notify and as | ssign the payment request tasks Email addate | to the fiscal contact.<br>Total Records 2<br>Last Mo | Is Kay Personnel           | Is User           | New Associate         |

6. Select the "Fiscal Contact" option from the drop down.

| Washington Office of Superintendent of<br>PUBLIC INSTRUCTION | Education Grants Manageme                                                                                                    | ent System                         |                                              |                                       |                    | 🏷 Grants Portal 🗸 🙎 |
|--------------------------------------------------------------|----------------------------------------------------------------------------------------------------|------------------------------------|----------------------------------------------|---------------------------------------|--------------------|---------------------|
| <                                                            | Opportunities Applications                                                                                                    | Grants Monitoring                  |                                              |                                       |                    |                     |
| Q Search +                                                   |                                                                                                    |                                    | \$55                                         | NULL                                  |                    |                     |
| 📑 Tasks –                                                    | Organization Code                                                                                                    |                                    | Statewide Vendor ID 🛈                        |                                       |                    |                     |
| My Tasks —                                                   | 16046                                                                                                    |                                    | NULL                                         |                                       |                    |                     |
| Pending Tasks                                                | ▲ Related Federal/NGO Prog                                                                                                    | jram 🕕                             |                                              |                                       |                    | Ξ                   |
| Completed Tasks                                              | Search                                                                                                    | 0                                  |                                              |                                       |                    | T                   |
| Activities -                                                 |                                                                                                    |                                    |                                              |                                       |                    |                     |
| Amendments -                                                 | Program Number                                                                                                    | Prog                               | gram Title                                   | Organization Name                     |                    | Туре                |
| Grants                                                       |                                                                                                    |                                    | No records found                             |                                       |                    |                     |
| Subawards                                                    |                                                                                                    |                                    |                                              |                                       |                    |                     |
| Amendment Requests                                           | <ul> <li>Subaward Description</li> </ul>                                                                                                    |                                    |                                              |                                       |                    |                     |
|                                                              | Contacts/Key Personnel     Fiscal contact is required so that the     Security of the security of the sec | e system can notify and assign the | payment request tasks to the fiscal contact. |                                       | New                | Associate Save      |
|                                                              | Shaving 1 to 2 of 2 records                                                                                                    | × .                                |                                              |                                       |                    |                     |
|                                                              | Project Role                                                                                                    | Name †                             | Email                                        | Is Key Personnel                      | Is User            | Actions             |
|                                                              | Fiscal Contact                                                                                                    |                                    |                                              | ~                                     | ~                  | ۲ 🖉 👁               |
|                                                              | Fiscal Contact                                                                                                    | ~                                  |                                              |                                       | ×                  | 5                   |
|                                                              |                                                                                                    |                                    | Total Records:2                              | 9                                     |                    |                     |
|                                                              |                                                                                                    |                                    |                                              |                                       |                    |                     |
|                                                              | <ul> <li>System Information</li> </ul>                                                                                                    |                                    |                                              |                                       |                    |                     |
|                                                              | Created by                                                                                                    | Created Date                       | Last Mo                                      | dified by                             | Last Modified Date |                     |
|                                                              |                                                                                                    |                                    |                                              |                                       |                    |                     |
|                                                              | GovGrants                                                                                                    |                                    | OSPI Home   Site Info   Non Disclos          | sure Agreement   Conflict of Interest |                    |                     |

7. Click "Save."

| Wothington Office of Supermember of PUBLIC INSTRUCTION | Ed | ucation Grants Managem                                                      | ent Sys   | stem                   |                            |                         |                                      | Ň                  | 対 Grants Portal 🗸 | <b>_</b> ~ |
|--------------------------------------------------------|----|-----------------------------------------------------------------------------|-----------|------------------------|----------------------------|-------------------------|--------------------------------------|--------------------|-------------------|------------|
| <                                                      | ñ  | Opportunities Applications                                                  | Grants    | Monitoring             |                            |                         |                                      |                    |                   |            |
| Q Search +                                             |    |                                                                             |           |                        | SSS                        |                         | NULL                                 |                    |                   |            |
| 📑 Tasks –                                              |    | Organization Code                                                           |           |                        | Statewide Vendor ID        | D                       |                                      |                    |                   |            |
| My Tasks                                               |    | 16046                                                                       |           |                        | NULL                       |                         |                                      |                    |                   |            |
| Pending Tasks<br>Completed Tasks                       |    | ▲ Related Federal/NGO Pro                                                   | gram      |                        |                            |                         |                                      |                    |                   | =          |
| 🗖 Activities –                                         |    | Search                                                                      |           | Q                      |                            |                         |                                      |                    |                   | T          |
| Grants, Subawards &<br>Amendments                      |    | Program Number                                                              |           |                        | Program Title              |                         | Organization Name                    |                    | Туре              |            |
| Grants<br>Subawards                                    |    |                                                                             |           |                        |                            | No records found        |                                      |                    |                   |            |
| Amendment Requests                                     |    | ▲ Subaward Description                                                      |           |                        |                            |                         |                                      |                    |                   |            |
| • Recently Viewed -                                    |    | Contacts/Key Personnel     Fiscal contact is required so that th     Search | he system | ı can notify and assig | n the payment request task | to the fiscal contact.  |                                      | New                | Associate Save    |            |
|                                                        |    | Showing 1 to 2 of 2 records                                                 |           |                        |                            |                         |                                      |                    |                   |            |
|                                                        |    | Project Role                                                                |           | Name †                 | Email                      |                         | Is Key Personnel                     | Is User            | Actions           |            |
|                                                        |    | Fiscal Contact                                                              |           |                        |                            |                         | ~                                    | ~                  | ۲ 🖉 👁             |            |
|                                                        |    | Fiscal Contact                                                              | ~         |                        |                            |                         |                                      | ×                  | C                 |            |
|                                                        |    |                                                                             |           |                        |                            | Total Records:2         |                                      |                    |                   |            |
|                                                        |    | ▲ System Information                                                        |           |                        |                            |                         |                                      |                    |                   |            |
|                                                        |    | Created by                                                                  |           | Created Da             | ate                        | Last Mo                 | dified by                            | Last Modified Date |                   |            |
|                                                        |    |                                                                             |           |                        |                            |                         |                                      |                    |                   |            |
|                                                        | Ç  | GovGrants                                                                   |           |                        | OSPI Home                  | Site Info   Non Disclos | ure Agreement   Conflict of Interest |                    |                   | ^          |

8. Only active users can be made fiscal contacts. If you come across this error, you can go into your organization profile and resend the invitation to that person, or you can click "Associate" to select a different user.

|                    | Education Grants Manage                                                                                                    | ement System                                                                             |                                                                                                    |                                                                  | -                                                      | 🏹 Grants Portal 🗸 🛛 🞴            |
|--------------------|----------------------------------------------------------------------------------------------------|------------------------------------------------------------------------------------------|----------------------------------------------------------------------------------------------------|------------------------------------------------------------------|--------------------------------------------------------|----------------------------------|
| <                  | Opportunities Application                                                                                                    | ns Grants Monitoring                                                                     | Ģ                                                                                                    |                                                                  |                                                        |                                  |
| Search +           |                                                                                                    |                                                                                          | \$\$\$                                                                                                    | NULL                                                             |                                                        |                                  |
| Tasks –            | Organization Code                                                                                                    |                                                                                          | Statewide Vendor ID (1)                                                                                                    |                                                                  |                                                        |                                  |
| My Tasks —         | 16046                                                                                                    |                                                                                          | NULL                                                                                                    |                                                                  |                                                        |                                  |
| Pending Tasks      | ▲ Related Federal/NGO                                                                                                    | Program (1)                                                                              |                                                                                                    |                                                                  |                                                        | =                                |
| Completed Tasks    |                                                                                                    |                                                                                          |                                                                                                    |                                                                  |                                                        | _                                |
| Activities –       | Search                                                                                                    | Q                                                                                        |                                                                                                    |                                                                  |                                                        | T                                |
| rants, Subawards & | Program Number                                                                                                    |                                                                                          | Program Title                                                                                                    | Organization Name                                                |                                                        | Туре                             |
| Grants             |                                                                                                    |                                                                                          | No record                                                                                                    | ds found                                                         |                                                        |                                  |
| Subawards          |                                                                                                    |                                                                                          |                                                                                                    |                                                                  |                                                        |                                  |
| Amendment Requests | Subaward Description                                                                                                    | 1                                                                                        |                                                                                                    |                                                                  |                                                        |                                  |
|                    | Only active user can be                                                                                                    | added as a Fiscal Contact. Ple                                                           | ease register the Fiscal Contact for your organi                                                                                                    | ization as a system user and then associate the Fisca            | al Contact to the award.                               | ×                                |
|                    | <ul> <li>Only active user can be</li> <li>Contacts/Key Personn</li> </ul>                                                                                                    | addad as a Fiscal Contact. Ple                                                           | ease register the Fiscal Contact for your organi                                                                                                    | ization as a system user and then associate the Fisco            | al Contact to the award.                               | Associate Save =                 |
|                    | Only active user can be Contacts/Key Personn Fiscal contact is required so th                                                                                                    | added as a Fiscal Contact. Ple<br>nel<br>hat the system can notify and a:                | asse register the Fiscal Contact for your organi state of the second state of the second state of the seco | ization as a system user and then associate the Fisco            | al Contact to the award.                               | Associate Save                   |
|                    | Only active user can be<br>Contacts/Key Person<br>Fiscal contact is required so th<br>Search.                                                                                                    | added as a Fiscal Contact. Ple                                                           | ase register the Fiscal Contact for your organi                                                                                                    | Ization as a system user and then associate the Fisco            | al Contact to the award.                               | Associate Save =                 |
|                    | Only active user can be Contacts/Key Person Fiscal contact is required so th Search Showing 1 to 2 of 2 records                                                                                            | added as a Fiscal Contact. Ple                                                           | ase register the Fiscal Contact for your organ                                                                                                    | zation as a system user and then associate the Fisco             | al Contact to the award.                               | Associate Save                   |
|                    | Only active user can be     Contacts/Key Personn     Fiscal contact is required so th     Search.     Shoeing 1 to 2 of 2 records     Project Role                                                         | added as a Fiscal Contact. Ple<br>tel<br>hat the system can notify and ar<br>Q           | asse register the Fiscal Contact for your organi<br>ssign the payment request tasks to the fiscal or<br>Email                                                                                                    | cation as a system user and then associate the Fisca<br>ontact.  | al Contact to the award.<br>New<br>Is User             | Associate Save =                 |
| I                  | Only active user can be Contacts/Key Personn Fiscal contact is required so th Security Security 15 2 of 2 records Project Role Fiscal Contact                                                              | added as a Fiscal Contact. Pic<br>hel<br>hat the system can notify and an<br>Q<br>Name 1 | ase register the Fiscal Contact for your organi<br>ssign the payment request tasks to the fiscal o<br>Email                                                                                                    | Ization as a system user and then associate the Fisco<br>ontact. | al Contact to the award.<br>New<br>Is User             | Associated Save =                |
| I                  | Contracts/Key Personn<br>Fiscal contact is required so th<br>Search.<br>Search.<br>Display 16 2 of 2 records<br>Project Role<br>Fiscal Contact<br>Fiscal Contact                                           | added as a Fiscal Contact. Pie<br>hel<br>hat the system can notify and ar                | asse register the Fiscal Contact for your organi<br>ssign the payment request tasks to the fiscal o<br>Email                                                                                                    | cation as a system user and then associate the Fisco<br>ontact.  | Is User                                                | Associated Save =                |
| 1                  | Only active user can be     Contacts/Key Personn     Fiscal contact is required as 0     Search     Search     Search     Troject Role     Fiscal Contact     Fiscal Contact                               | added as a Fiscal Contact. Pie<br>hat the system can notify and a<br>Name 1<br>v         | ase register the Fiscal Contact for your organi<br>ssign the payment request tasks to the fiscal or<br>Email<br>Total Re                                                                                                    | Is Key Personnel                                                 | Is User<br>Statestimestimestimestimestimestimestimesti | Acsociate Save                   |
| Ξ                  | Only active user can be     Contacts/Key Person     Fiscal contact is required as th     Search     Develop 115 247 Proceeds     Project Role     Fiscal Contact     Fiscal Contact     System Information | added as a Fiscal Contact. Pie<br>hat the system can notify and an<br>Name 1<br>V        | asse register the Fiscal Contact for your organi<br>asign the payment request tasks to the fiscal o<br>Email<br>Total Re                                                                                                    | cation as a system user and then associate the Fisce<br>ontact.  | Is User<br>Statestimestimestimestimestimestimestimesti | X<br>Associate Save =<br>Actions |
|                    | Created by<br>Created by<br>Created by<br>Created by<br>Created by<br>Created by<br>Created by<br>Created by<br>Created by                                                                                 | added as a Fiscal Contact. Pie<br>hat the system can notify and an<br>Name I<br>Create   | ase register the Fiscal Contact for your organ<br>ssign the payment request tasks to the fiscal of<br>Email<br>Total Re                                                                                                    | cation as a system user and then associate the Fisco<br>ontact.  | Is User<br>Start Modified Date                         | X<br>Accodente Save E            |

9. Click the checkbox next to the user's name.

| Westington Office of Supermandent of<br>PUBLIC INSTRUCTION | Education Grants                                          | Associate Contacts                      |                             |                                         | x                 | Grants Portal 🗸 🙎 🗸 |
|------------------------------------------------------------|-----------------------------------------------------------|-----------------------------------------|-----------------------------|-----------------------------------------|-------------------|---------------------|
| <                                                          | A Opportunities A                                         | ▲ Contacts                              |                             | Associate                               | =                 |                     |
| C Search +                                                 | Organization Code<br>16046                                | Search Q<br>Showing 1 to 7 of 7 records |                             |                                         |                   |                     |
| Pending Tasks                                              | ▲ Related Feder                                           | Full Name                               | Email                       |                                         |                   | =                   |
| Activities –<br>Grants, Subawards & –<br>Amendments –      | Search<br>Program Number                                  |                                         |                             |                                         |                   | Туре                |
| Grants<br>Subawards<br>Amendment Requests                  | ▲ Subaward De                                             |                                         |                             |                                         |                   |                     |
| Recently Viewed –                                          | Contacts/Key                                              |                                         | Total Records: 7            |                                         |                   | New Associate       |
|                                                            | Fiscal contact is req<br>Search<br>Showing 1 to 2 of 2 re | Q                                       | _                           | _                                       | -                 |                     |
|                                                            | Project Role                                              | Name †                                  | Email                       | Is Key Personnel                        | Is User           | Actions             |
|                                                            | Other                                                     |                                         |                             | ×                                       | ×                 | • # X               |
|                                                            | Fiscal Contact                                            |                                         |                             | ~                                       | ~                 | • # ×               |
|                                                            |                                                           |                                         | Total Recor                 | ds.2                                    |                   |                     |
|                                                            | System Inform                                             | nation                                  |                             |                                         |                   |                     |
|                                                            | Created by                                                | Created Date                            | 1<br>1                      | ast Modified by                         | Last Modified Dat | e                   |
|                                                            |                                                           |                                         | OSPI Home   Site Info   Non | Disclosure Agreement   Conflict of Inte | rest              | ^                   |

10. Click "Associate."

| Statington Office of Superintendent of<br>PUBLIC INSTRUCTION                                                                                                    | Education Grants        | Associate Contacts          |                       |                                                 | ×                  | Grants Portal 🗸 🔹 🗸 |
|----------------------------------------------------------------------------------------------------|-------------------------|-----------------------------|-----------------------|-------------------------------------------------|--------------------|---------------------|
| <                                                                                                    | A Opportunities A       | ▲ Contacts                  |                       | Associate                                       |                    |                     |
| Q Search +                                                                                                    |                         |                             | -                     | Pessouale                                       |                    |                     |
| 📑 Tasks —                                                                                                    | Organization Code       | Search                      | L.                    |                                                 |                    |                     |
| My Tasks –                                                                                                    | 16046                   | Showing 1 to 7 of 7 records |                       |                                                 |                    |                     |
| Pending Tasks                                                                                                    | ▲ Related Feder         | Full Name                   | Ema                   | ail                                             |                    | =                   |
| Completed Tasks                                                                                                    |                         | 0                           |                       |                                                 |                    |                     |
| Activities -                                                                                                    | Search                  | 0                           |                       |                                                 |                    |                     |
| Grants, Subawards &                                                                                                    | Program Number          |                             |                       |                                                 |                    | Туре                |
| Grants                                                                                                    |                         | 0                           |                       |                                                 |                    |                     |
| Subawards                                                                                                    |                         |                             |                       |                                                 |                    |                     |
| Amendment Requests                                                                                                    | A Subaward Det          |                             |                       |                                                 |                    |                     |
| Recently Viewed –                                                                                                    | Brief information about |                             |                       |                                                 |                    |                     |
|                                                                                                    |                         |                             |                       |                                                 |                    |                     |
|                                                                                                    | ▲ Contacts/Key          |                             | Total Records: 7      |                                                 |                    | New Associate       |
|                                                                                                    | Fiscal contact is req   |                             |                       |                                                 |                    |                     |
|                                                                                                    | Search                  | 0                           |                       |                                                 | _                  |                     |
| Contraction of the local division of the local division of the loc | Showing 1 to 2 of 2 re  | cords                       |                       |                                                 |                    | <u> </u>            |
|                                                                                                    | Project Role            | Name 1                      | Email                 | Is Key Personnel                                | Is User            | Actions             |
|                                                                                                    | Other                   |                             |                       | ×                                               | ×                  | @ # X               |
| The second second second second second second second second second second second second second second second se                                                                                                    | Elecal Contact          |                             |                       |                                                 |                    |                     |
|                                                                                                    | riscal Contact          |                             |                       |                                                 | •                  |                     |
|                                                                                                    |                         |                             | Total                 | Records 2                                       |                    |                     |
|                                                                                                    | System Inform           | nation                      |                       |                                                 |                    |                     |
|                                                                                                    | Created by              | Creat                       | ed Date               | Last Modified by                                | Last Modified Date |                     |
|                                                                                                    |                         |                             |                       |                                                 |                    |                     |
|                                                                                                    |                         |                             |                       |                                                 |                    |                     |
|                                                                                                    |                         |                             | OSPI Home   Site Info | Non Disclosure Agreement   Conflict of Interest |                    | ^                   |

11. Click the "X" to close the pop-up window.

| Washington Office of Supermanders of<br>PUBLIC INSTRUCTION                                                                                                    | Education Grants        | Associate Contacts                |           |                              | x                               |                    | Grants Portal 🗸 🙎 🗸 |
|----------------------------------------------------------------------------------------------------|-------------------------|-----------------------------------|-----------|------------------------------|---------------------------------|--------------------|---------------------|
| <                                                                                                    | A Opportunities A       |                                   |           |                              |                                 |                    |                     |
| Q Search +                                                                                                    |                         | Contacts associated successfully, |           |                              |                                 |                    |                     |
| 📑 Tasks —                                                                                                    | Organization Code       |                                   |           |                              |                                 |                    |                     |
| My Tasks                                                                                                    | 16046                   | ▲ Contacts                        |           |                              | Associate                       |                    |                     |
| Pending Tasks                                                                                                    | A Related Feder         | 0                                 |           |                              |                                 |                    | =                   |
| Completed Tasks                                                                                                    |                         | Search                            |           |                              |                                 |                    |                     |
| Activities –                                                                                                    |                         | Showing 1 to 7 or 7 records       |           |                              |                                 |                    | <b>`</b>            |
| Grants, Subawards &                                                                                                    | Program Number          | Full Name                         |           | Email                        |                                 |                    | Туре                |
| Grants                                                                                                    |                         |                                   |           |                              |                                 |                    |                     |
| Subawards                                                                                                    |                         |                                   |           |                              |                                 |                    |                     |
| Amendment Requests                                                                                                    | A Subaward Des          |                                   |           |                              |                                 |                    |                     |
| Recently Viewed -                                                                                                    | Brief information about |                                   |           |                              |                                 |                    |                     |
|                                                                                                    |                         |                                   |           |                              |                                 |                    | New Associate       |
|                                                                                                    |                         |                                   |           |                              |                                 |                    |                     |
|                                                                                                    | Fiscal contact is req   |                                   |           |                              |                                 |                    |                     |
|                                                                                                    |                         | Q                                 |           |                              |                                 |                    | τ                   |
|                                                                                                    | Showing 1 to 2 of 2 re  | acords                            |           |                              |                                 |                    |                     |
|                                                                                                    | Project Role            | Name †                            | Email     |                              | Is Key Personnel                | Is User            | Actions             |
|                                                                                                    | Other                   |                                   |           |                              | ×                               | ×                  | • # X               |
| Contraction of the local division of the local division of the loc | Fiscal Contact          |                                   |           |                              | ~                               | ~                  | • # *               |
|                                                                                                    |                         |                                   |           | Total Records:2              |                                 |                    |                     |
|                                                                                                    | System Inform           | nation                            |           |                              |                                 |                    |                     |
|                                                                                                    | Created by              | Created                           | i Date    | Last Modified                | by                              | Last Modified Date |                     |
|                                                                                                    |                         |                                   |           |                              |                                 |                    |                     |
|                                                                                                    | GovGrants               |                                   | OSPI Home | Site Info   Non Disclosure A | greement   Conflict of Interest | _                  |                     |

12. Click the blue pencil icon to edit.

|                                 | Education Grants                                                                                 | s Management S                         | System                        |                                            |                      |              | I                                     | Grants Portal 🗸 | e |
|---------------------------------|--------------------------------------------------------------------------------------------------|----------------------------------------|-------------------------------|--------------------------------------------|----------------------|--------------|---------------------------------------|-----------------|---|
| <                               | Opportunities                                                                                    | Applications Gran                      | ts Monitoring                 | 6                                          |                      |              |                                       |                 |   |
| <b>Q</b> Search +               |                                                                                                  |                                        |                               | SSS                                        |                      | NULL         |                                       |                 |   |
| Tasks –                         | Organization Code                                                                                |                                        |                               | Statewide Vendor ID (1)                    |                      |              |                                       |                 |   |
| My Tasks —                      | 16046                                                                                            |                                        |                               | NULL                                       |                      |              |                                       |                 |   |
| Pending Tasks                   | A Related Fede                                                                                   | eral/NGO Program                       | ٢                             |                                            |                      |              |                                       |                 | Ξ |
| Activities -                    | Search                                                                                           |                                        | Q                             |                                            |                      |              |                                       |                 | ۲ |
| rants, Subawards &<br>mendments | Program Numb                                                                                     | er                                     |                               | Program Title                              | Organizat            | ion Name     |                                       | Туре            |   |
| Grants                          |                                                                                                  |                                        |                               | No                                         | ecords found         |              |                                       |                 |   |
| Subawards                       |                                                                                                  |                                        |                               |                                            |                      |              |                                       |                 |   |
| Amendment Requests              | Subaward D                                                                                       | escription                             |                               |                                            |                      |              |                                       |                 |   |
|                                 | Contacts/Ke                                                                                      | y Personnel                            |                               |                                            |                      |              |                                       | New Associate   | = |
|                                 | Fiscal contact is re                                                                             | equired so that the sys                | tem can notify and a          | ssign the payment request tasks to the fi  | ical contact.        |              |                                       |                 |   |
|                                 | Fiscal contact is re<br>Search                                                                   | equired so that the sys                | tem can notify and a          | ssign the payment request tasks to the fi  | ical contact.        |              |                                       |                 | ۲ |
|                                 | Fiscal contact is re<br>Search<br>Showing 1 to 3 of 3                                            | equired so that the sys                | tem can notify and a          | ssign the payment request tasks to the fi  | ical contact.        |              |                                       |                 | T |
|                                 | Fiscal contact is re<br>Search<br>Showing 1 to 3 of 3<br>Project Role                            | equired so that the sys Q records Name | tem can notify and a          | ssign the payment request tasks to the fit | ical contact.        | ey Personnel | ls User                               | Actions         | T |
|                                 | Fiscal contact is re<br>Search<br>Showing 1 to 3 of 3<br>Project Role<br>Other                   | records                                | tem can notify and a          | ssign the payment request tasks to the fi  | ical contact.        | ey Personnel | Is User                               | Actions         | T |
|                                 | Fiscal contact is re<br>Search<br>Showing 1 to 3 of 3<br>Project Role<br>Other<br>Fiscal Contact | equired so that the sys  records  Name | tem can notify and a          | ssign the payment request tasks to the fi  | ical contact.        | ey Personnel | Is User<br>X<br>V                     | Actions         | T |
|                                 | Fiscal contact is re<br>Search<br>Showing 1 to 3 of 3<br>Project Role<br>Other<br>Fiscal Contact | equired so that the sys  records  Name | tem can notify and a          | ssign the payment request tasks to the fi  | ical contact.        | ey Personnel | ls User<br>≭<br>✓                     | Actions         | T |
| 5                               | Fiscal contact is re<br>Search<br>Showing 1 to 3 of 3<br>Project Role<br>Other<br>Fiscal Contact | equired so that the sys records Name   | tem can notify and a          | ssign the payment request tasks to the fi  | Is K                 | ey Personnel | Is User<br>≭<br>✓<br>✓                | Actions         | T |
|                                 | Fiscal contact is re<br>Search<br>Showing 1 to 3 of 3<br>Project Role<br>Other<br>Fiscal Contact | records Name                           | tem can notify and a          | ssign the payment request tasks to the fi  | Is N<br>al Records:3 | ey Personnel | is User<br>≫<br>✓                     | Actions         | T |
|                                 | Fiscal contact is re<br>Search<br>Showing 1 to 3 of 3<br>Project Role<br>Other<br>Fiscal Contact | records Name                           | tem can notify and a T Create | ssign the payment request tasks to the fit | al Records 3         | ey Personnel | Is User<br>X<br>V<br>Last Modified Da | Actions         | T |

13. Select the "Fiscal Contact" option from the dropdown.

| Washington Office of Superintendent of<br>PUBLIC INSTRUCTION | Education Grants Ma                      | nagement System            | i.                         |                                          |                                        |                    | 🔀 Grants Portal 🗸 🛛 |  |  |
|--------------------------------------------------------------|------------------------------------------|----------------------------|----------------------------|------------------------------------------|----------------------------------------|--------------------|---------------------|--|--|
| <                                                            | A Opportunities Applie                   | cations Grants Mo          | nitoring 🕓                 |                                          |                                        |                    |                     |  |  |
| Q Search +                                                   |                                          |                            | SS                         | 5                                        | NULL                                   |                    |                     |  |  |
| 📑 Tasks —                                                    | Organization Code                        |                            | Sta                        | tewide Vendor ID 🕕                       |                                        |                    |                     |  |  |
| My Tasks —                                                   | 16046                                    |                            | NU                         | ILL                                      |                                        |                    |                     |  |  |
| Pending Tasks<br>Completed Tasks                             | Related Federal/N                        | IGO Program 🛞              |                            |                                          |                                        |                    | Ξ                   |  |  |
| Activities –                                                 | Search                                   | Q                          |                            |                                          |                                        |                    | T                   |  |  |
| Grants, Subawards &<br>Amendments                            | Program Number                           |                            | Program                    | Title                                    | Organization Name                      |                    | Туре                |  |  |
| Grants                                                       |                                          |                            |                            | No records found                         | 1                                      |                    |                     |  |  |
| Subawards                                                    |                                          |                            |                            |                                          |                                        |                    |                     |  |  |
| Amendment Requests                                           | <ul> <li>Subaward Description</li> </ul> | ption                      |                            |                                          |                                        |                    |                     |  |  |
|                                                              | Fiscal contact is required<br>Search     | d so that the system can r | notify and assign the paym | ent request tasks to the fiscal contact. |                                        |                    |                     |  |  |
|                                                              | Project Role                             | Nan                        | ne †                       | Email                                    | Is Key Personnel                       | Is User            | Actions             |  |  |
|                                                              | Other                                    |                            |                            |                                          | ж                                      | ×                  | • / ×               |  |  |
|                                                              | Fiscal Contact                           |                            |                            |                                          | ~                                      | ~                  | ۲ ک                 |  |  |
|                                                              | Fiscal Contact                           | <u> </u>                   |                            |                                          |                                        | ~                  | c                   |  |  |
|                                                              | Total Records:3                          |                            |                            |                                          |                                        |                    |                     |  |  |
|                                                              | System Information                       | on                         |                            |                                          |                                        |                    |                     |  |  |
|                                                              | Created by                               |                            | Created Date               | Last                                     | Addified by                            | Last Modified Date |                     |  |  |
|                                                              | GovGrants                                |                            |                            | OSPI Home   Site Info   Non Disc         | osure Agreement   Conflict of Interest |                    |                     |  |  |

## 14. Click "Save."

|                                  |     | ducation Grants Managemer                                                                                                    | nt System                   |                                                |                                                         |                                         | 🖓 Grants Portal 🗸 🍦                                                                                                    |
|----------------------------------|-----|----------------------------------------------------------------------------------------------------|-----------------------------|------------------------------------------------|---------------------------------------------------------|-----------------------------------------|----------------------------------------------------------------------------------------------------|
|                                  | < 4 | Opportunities Applications G                                                                                                    | Frants Monitoring           |                                                |                                                         |                                         |                                                                                                    |
| Search                           | +   |                                                                                                    |                             | SSS                                            | NULL                                                    |                                         |                                                                                                    |
| Tasks                            | _   | Organization Code                                                                                                    |                             | Statewide Vendor ID (1)                        |                                                         |                                         |                                                                                                    |
| y Tasks                          | -   | 16046                                                                                                    |                             | NULL                                           |                                                         |                                         |                                                                                                    |
| Pending Tasks<br>Completed Tasks |     | ▲ Related Federal/NGO Progr                                                                                                    | am 🗊                        |                                                |                                                         |                                         | :                                                                                                    |
| Activities                       | -   | Search                                                                                                    | Q                           |                                                |                                                         |                                         |                                                                                                    |
| ants, Subawards &<br>nendments   | -   | Program Number                                                                                                    |                             | Program Title                                  | Organization Name                                       |                                         | Туре                                                                                                    |
| Brants                           |     |                                                                                                    |                             | No records t                                   | found                                                   |                                         |                                                                                                    |
| Amendment Requests               |     | <ul> <li>Subaward Description</li> </ul>                                                                                            |                             |                                                |                                                         |                                         |                                                                                                    |
| P Recently Viewed                |     | ▲ Contacts/Key Personnel<br>Fiscal contact is required so that the                                                                  | system can notify and assig | n the payment request tasks to the fiscal cont | tact                                                    | New                                     | Associate Save                                                                                                    |
|                                  |     | Search O                                                                                                    |                             |                                                |                                                         |                                         |                                                                                                    |
|                                  |     | Search Q                                                                                                    | 3                           |                                                |                                                         |                                         |                                                                                                    |
|                                  |     | Search Q<br>Showing 1 to 3 of 3 records<br>Project Role                                                                             | Name †                      | Email                                          | Is Key Personnel                                        | Is User                                 | Actions                                                                                                    |
|                                  |     | Search Q<br>Showing 1 to 3 of 3 records<br>Project Role<br>Other                                                                    | Name †                      | Email                                          | Is Key Personnel                                        | Is User                                 | Actions                                                                                                    |
|                                  |     | SearchQ<br>Showing 1 to 3 of 3 records<br>Project Role<br>Other<br>Fiscal Contact                                                   | Name †                      | Email                                          | Is Key Personnel<br>R<br>V                              | Is User<br>¥                            | Actions  Actions  Actions                                                                                                    |
|                                  |     | Search. Q<br>Showing 116 3 of 3 records<br>Project Role<br>Other<br>Fiscal Contact<br>Fiscal Contact                                | Name †                      | Email                                          | Is Key Personnel                                        | Is User<br>X<br>V                       | Actions<br>Actions<br>Acti |
|                                  |     | Bearch.<br>Drowing 110 3 of 3 records<br>Project Role<br>Other<br>Fliccal Contact<br>Fliccal Contact                                | Name †                      | Email<br>Total Recor                           | Is Key Personnel  X  C  C  C  C  C  C  C  C  C  C  C  C | Is User<br>X<br>✓                       | Actions<br>• 2 X<br>• 2 X<br>• 2 X<br>• 2 X                                                                                                    |
|                                  |     | Bearch.<br>Browing 16 3 of 3 records<br>Project Role<br>Other<br>Fiscal Contact<br>Fiscal Contact<br>A System Information           | Name †                      | Email<br>Total Recor                           | ds.3                                                    | Is User<br>≫<br>✓<br>✓                  | Actions                                                                                                    |
|                                  |     | Bearch.<br>Browing 1 to 3 of 3 records<br>Project Role<br>Other<br>Fiscal Contact<br>Fiscal Contact<br>Fiscal Contact<br>Created by | Name †                      | Email<br>Total Recor                           | Is Key Personnel                                        | Is User<br>X<br>V<br>Last Modified Date | Actions                                                                                                    |

15. A success message will display.

| Ashington Office of Superintendent of PUBLIC INSTRUCTION | Ed | lucation Grants Mar                                                                                                    | nagement S                                                                                                    | ystem                |                                                |                                        |                                      |                        | Grants Portal 🗸                                     | C        |
|----------------------------------------------------------|----|----------------------------------------------------------------------------------------------------|----------------------------------------------------------------------------------------------------|----------------------|------------------------------------------------|----------------------------------------|--------------------------------------|------------------------|-----------------------------------------------------|----------|
| <                                                        | ŵ  | Opportunities Applic                                                                                                    | ations Gran                                                                                                    | s Monitoring         | ¢                                              |                                        |                                      |                        |                                                     |          |
| arch +                                                   |    | <ul> <li>Related Federal/N</li> </ul>                                                                                                    | GO Program                                                                                                    | ٢                    |                                                |                                        |                                      |                        |                                                     | =        |
| isks –                                                   |    | Search                                                                                                    |                                                                                                    | Q                    |                                                |                                        |                                      |                        |                                                     | ۲        |
| isks –                                                   |    | Program Number                                                                                                    |                                                                                                    |                      | Program Title                                  | c                                      | Innanization Name                    |                        | Туре                                                |          |
| ding Tasks                                               |    | . rogram tambor                                                                                                    |                                                                                                    |                      | . rogium rate                                  |                                        | - gamzadon namo                      |                        | .,,,,,,,,,,,,,,,,,,,,,,,,,,,,,,,,,,,,,,             |          |
| pleted Tasks                                             |    |                                                                                                    |                                                                                                    |                      |                                                | No records found                       |                                      |                        |                                                     |          |
| tivities –                                               |    | + Subaward Descrip                                                                                                    | tion                                                                                                    |                      |                                                |                                        |                                      |                        |                                                     |          |
| s, Subawards &<br>dments                                 |    | - Subawaru Descrip                                                                                                    | hon                                                                                                    |                      |                                                |                                        |                                      |                        |                                                     |          |
| nts                                                      |    | Brief information about the                                                                                                    | subaward.                                                                                                    |                      |                                                |                                        |                                      |                        |                                                     |          |
| awards                                                   |    |                                                                                                    |                                                                                                    |                      |                                                |                                        |                                      |                        |                                                     |          |
| Amendment Requests Saved Successfully                    |    |                                                                                                    |                                                                                                    |                      |                                                |                                        |                                      |                        |                                                     | ×        |
| indment Requests<br>ecently Viewed –                     |    | Saved Successful     Contacts/Key Pers                                                                                                    | sonnel                                                                                                    |                      |                                                |                                        |                                      |                        | New Associate                                       |          |
| indment Requests                                         |    | Saved Successfull     Contacts/Key Pers Fiscal contact is required     Search      Showing 1 to 3 of 3 records                                                                                                    | sonnel                                                                                                    | em can notify and as | sign the payment request tasks to              | the fiscal contact.                    |                                      |                        | New Associate                                       | =<br>T   |
| ndment Requests                                          |    | Saved Successfull     Contacts/Key Pers Fiscal contact is required Search Showing 1 to 3 of 3 records Project Role                                                                                                 | sonnel                                                                                                    | em can notify and as | sign the payment request tasks to              | the fiscal contact.                    | Is Key Personnel                     | ls User                | New Associate                                       | 1 =      |
| indment Requests                                         |    | Saved Successfull     Contacts/Key Pers Fiscal contact is required     Search Showing 1 to 3 of 3 records     Project Role     Fiscal Contact                                                                      | sonnel<br>so that the syst                                                                                                    | em can notify and as | sign the payment request tasks to              | the fiscal contact.                    | Is Key Personnel                     | Is User                | New Associate                                       | 1 =      |
| indment Requests                                         |    | Saved Successfull     Contacts/Key Pers Fiscal contact is required Search Showing 1 to 3 of 3 records     Project Role     Fiscal Contact     Fiscal Contact                                                       | sonnel so that the syst                                                                                                    | em can notify and as | sign the payment request tasks to              | the fiscal contact.                    | Is Key Personnel                     | Is User                | New Associate                                       | 1        |
| indment Requests                                         |    | Saved Successfull     Contacts/Key Perso     Fiscal contact is required     Search Showing 1 to 3 of 3 records     Project Role     Fiscal Contact     Fiscal Contact     Fiscal Contact     Other                 | sonnel so that the syst Q Name                                                                                                    | em can notify and as | sign the payment request tasks to              | the fiscal contact.                    | Is Key Personnel                     | Is User                | New Associate                                       | <b>▼</b> |
| ndment Requests                                          |    | Saved Successfull     Contacts/Key Perse Fiscal contact is required     Search Showing 11 to 3 of 3 records     Project Role     Fiscal Contact     Fiscal Contact     Other                                       | sonnel so that the syst                                                                                                    | em can notify and as | sign the payment request tasks to Email        | the fiscal contact.                    | Is Key Personnel<br>X<br>X<br>X      | Is User<br>✓<br>✓<br>× | New Associate<br>Actions<br>@ 2 X<br>@ 2 X<br>@ 2 X | T        |
| ndment Requests                                          |    | Saved Successfull     Contacts/Key Pers Fiscal contact is required     Search Showing 10 s of 3 records     Project Role     Fiscal Contact     Fiscal Contact     Other      System Information                   | sonnel so that the syst so that the syst so Name so Name so Na | em can notify and as | sign the payment request tasks to Email        | the fiscal contact.                    | Is Key Personnel<br>*<br>*           | Is User<br>✓<br>✓<br>× | Nee Associate                                       | Ţ        |
| Indment Requests                                         | i  | Saved Successfull     Contacts/Key Pers Fiscal contact is required     Search Showing 10 to 3 of 3 records     Project Role     Fiscal Contact     Fiscal Contact     Other      System Information Created by     | sonnel so that the syst so that the syst so the syst so the syst so that the syst so that the syst so that t | em can notify and as | sign the payment request tasks to Email I Date | the fiscal contact.<br>Total Records 3 | Is Key Personnel<br>X<br>X<br>X<br>A | Is User                | New Associate                                       | Ţ        |
| Indment Requests                                         |    | Saved Successfull     Contacts/Key Perse Fiscal contact is required     Saarch Showing 1 to 3 of 3 records     Project Role     Fiscal Contact     Fiscal Contact     Other      System Information     Created by | sonnel so that the syst so that the syst so Name on                                                                                                    | em can notify and as | sign the payment request tasks to Email Date   | the fiscal contact.<br>Total Records 3 | Is Key Personnel                     | Is User                | New Associate                                       | Ţ        |